# **SETWorks Provider Billing Guide**

### Log into SETWorks

1. Go to <u>www.set-works.com</u>, click Log In, and enter your credentials.

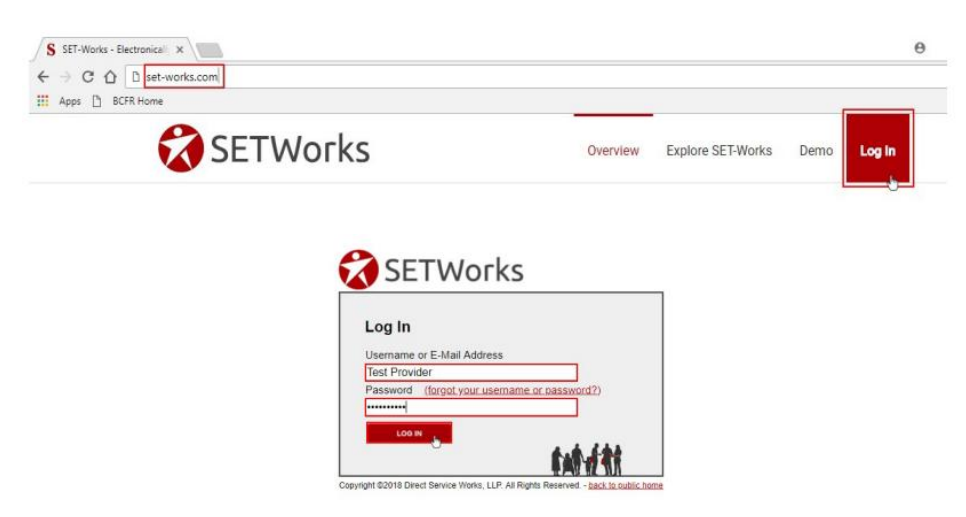

- 2. On first login, reset your password and create a 4-digit PIN.
  - When entering your last name, please include your company name as well (e.g., "Smith-ABC Company").

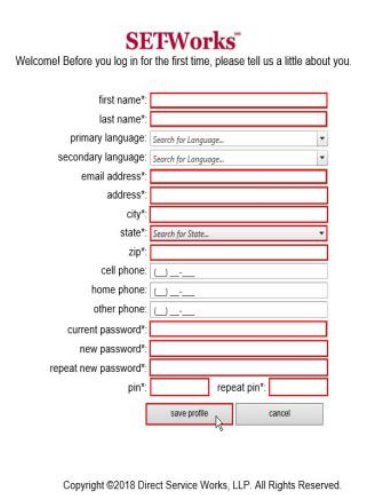

3. Click **Save Profile** to access the Provider Home page (with tabs for **Messages** and **Billing**).

#### **View & Sort Authorizations**

• Navigate to the **Billing** tab to see service authorizations by month.

|                       | 1 100  | o New Messages                                                                                                    |                                                   |                                                                                  |                                                                                                    |                              |           |                                           |                                                               | Provider, Test | L |
|-----------------------|--------|----------------------------------------------------------------------------------------------------|---------------------------------------------------|----------------------------------------------------------------------------------|----------------------------------------------------------------------------------------------------|------------------------------|-----------|-------------------------------------------|---------------------------------------------------------------|----------------|---|
| 001                   | IE C   | Fares                                                                                                    | mily                                              |                                                                                  |                                                                                                    |                              |           |                                           |                                                               |                |   |
| Mes:                  | ages   | K.                                                                                                    |                                                   |                                                                                  |                                                                                                    |                              |           |                                           |                                                               |                |   |
| nere i                | ire no | o new messages.                                                                                                    |                                                   |                                                                                  |                                                                                                    |                              |           |                                           |                                                               |                |   |
|                       |        |                                                                                                    |                                                   |                                                                                  |                                                                                                    |                              |           |                                           |                                                               |                |   |
| Billin                | 9      | Provider:                                                                                                    | TestProvider                                      | 1-                                                                               | Department:                                                                                                   | AIL                          |           | Service Dates:                            | 7/1/2017 - 6/30/2018                                          |                |   |
| Billin                | 9      | Provider:<br>Service:                                                                                                    | TestProvider<br>All                               | -                                                                                | Department:<br>Consumer;                                                                                      | All<br>All                   | •         | Service Dates:<br>Billing Status:         | 7/1/2017 - 6/30/2018<br>4 Items checked •                     |                |   |
| Billin                | 9      | Provider:<br>Service:<br>Service                                                                                                    | TestProvider<br>All                               | Month                                                                            | Department:<br>Consumer:<br>Status                                                                            | All<br>All<br>Date Submitted |           | Service Dates:<br>Billing Status:<br>d By | 7/1/2017 - 6/30/2018<br>4 items checked •                     |                |   |
| Billin                | •      | Provider:<br>Service:<br>Service<br>Occupational Th                                                                                                   | TestProvider<br>All<br>erapy                      | Month<br>June 2018                                                               | Department:<br>Consumer:<br>Status<br>Not Started                                                             | All<br>All<br>Date Submitted | Submittee | Service Dates:<br>Billing Status:<br>d By | 7/1/2017 - 6/30/2018<br>4 items checked •                     |                |   |
| Billin<br>><br>>      |        | Provider:<br>Service:<br>Service<br>Occupational Th<br>Social Skills Grou                                                                             | TestProvider<br>All<br>erapy<br>up                | Month<br>June 2018<br>June 2018                                                  | Department:<br>Consumer:<br>Status<br>Not Started<br>Not Started                                              | All All Date Submitted       | Submittee | Service Dates:<br>Billing Status:<br>d By | 7/1/2017 - 6/30/2018<br>4 items checked •                     |                |   |
| Billin<br>><br>>      |        | Provider:<br>Service<br>Service<br>Occupational Th<br>Social Skills Grou<br>Speech Therapy                                                            | TestProvider<br>All<br>erapy<br>up                | Month<br>June 2018<br>June 2018<br>June 2018<br>June 2018                        | Department:<br>Consumer:<br>Status<br>Not Started<br>Not Started<br>Not Started                               | All All Date Submitted       | Submittee | Service Dates:<br>Billing Status:<br>d By | 7/1/2017 - 6/30/2018<br>4 items checked ×                     |                |   |
| Billin<br>><br>><br>> |        | Provider:<br>Service<br>Service<br>Occupational Th<br>Social Skills Grou<br>Speech Therapy<br>Occupational Th                                         | TestProvider<br>All<br>erapy<br>pp<br>erapy       | Month<br>June 2018<br>June 2018<br>June 2018<br>May 2018                         | Department:<br>Consumer:<br>Status<br>Not Started<br>Not Started<br>Not Started<br>Not Started                | All<br>All<br>Date Submitted | Submittee | Service Dates:<br>Billing Status:<br>d By | 7/1/2017 - 6/30/2018<br>4 items checked                       |                |   |
| Billin                | 9      | Provider:<br>Service<br>Occupational Th<br>Social Skills Grou<br>Speech Therapy<br>Occupational Th<br>Social Skills Grou                              | TestProvider<br>All<br>erapy<br>up<br>erapy<br>up | Month<br>June 2018<br>June 2018<br>June 2018<br>May 2018<br>May 2018             | Department:<br>Consumer:<br>Status<br>Not Started<br>Not Started<br>Not Started<br>Not Started<br>Not Started | All<br>All<br>Date Submitted | Submittee | Service Dates:<br>Billing Status:<br>d By | 7/1/2017 - 6/30/2018<br>4 items checked •<br>Submit<br>Submit |                |   |
| Billin                | 9      | Provider:<br>Service<br>Service<br>Occupational Th<br>Social Skills Grou<br>Speech Therapy<br>Occupational Th<br>Social Skills Grou<br>Speech Therapy | TestProvider<br>All<br>erapy<br>up<br>erapy<br>up | Month<br>June 2018<br>June 2018<br>June 2018<br>May 2018<br>May 2018<br>May 2018 | Department:<br>Consumer:<br>Status<br>Not Started<br>Not Started<br>Not Started<br>Not Started<br>Not Started | All All Date Submitted       | Submittee | Service Dates:<br>Billing Status:<br>d By | 7/1/2017 - 6/30/2018<br>4 items checked •<br>Submit<br>Submit |                |   |

• Click column headers (e.g., Service, Status) to sort. Click again to reverse order.

#### Filter Authorizations

• Use drop-down filters for Service, Consumer, Month, and Billing Status to narrow results.

| Sillin | g |                                       | Filter the | e list by choosing values fro | m the drop-down lists insi | ide the blue box    |                                                                                                 |
|--------|---|---------------------------------------|------------|-------------------------------|----------------------------|---------------------|-------------------------------------------------------------------------------------------------|
|        |   | Provider: TestProvide<br>Service: All | er 👘       | Department:<br>Consumer:      | All                        | Service     Billing | Dates:         7/1/2017         - 6/30/2018           Status:         4 items checked         • |
|        |   | Service                               | Month      | Status                        | Date Submitted             | Submitted By 🤄      | Sort the list by clicking on a column heading                                                   |
| >      | 1 | Occupational Therapy                  | June 2018  | Not Started                   |                            |                     |                                                                                                 |
| >      | 1 | Social Skills Group                   | June 2018  | Not Started                   |                            |                     |                                                                                                 |
| >      | 1 | Speech Therapy                        | June 2018  | Not Started                   |                            |                     |                                                                                                 |
| >      | 1 | Occupational Therapy                  | May 2018   | Not Started                   |                            |                     | Submit                                                                                          |
| >      | 1 | Social Skills Group                   | May 2018   | Not Started                   |                            |                     | Submit                                                                                          |
| >      | 1 | Speech Therapy                        | May 2018   | Not Started                   |                            |                     | Submit                                                                                          |
| >      | 1 | Occupational Therapy                  | April 2018 | Not Started                   |                            |                     | Submit                                                                                          |
| >      | 1 | Social Skills Group                   | April 2018 | Not Started                   |                            |                     | Submit                                                                                          |
| >      | 1 | Speech Therapy                        | April 2018 | Not Started                   |                            |                     | Submit                                                                                          |
|        |   |                                       |            |                               |                            |                     |                                                                                                 |

#### **Expand Details & Record Units**

• Click the expand arrow to the left of a service line to view individual details, authorized units, and usage.

| 21   | Speech Therapy       | June 2018 | Not Started |
|------|----------------------|-----------|-------------|
| 20 1 | Occupational Therapy | Mav 2018  | Not Started |

• Click the pencil icon to the left of a service line to open the **Create Billing Submission** screen.

| ~ | ✓ Speech Therapy | June 2018 | Not Started |         | Submit         |                  |
|---|------------------|-----------|-------------|---------|----------------|------------------|
|   | Consumer         |           | DOB         | DMH #   | Recorded Units | Authorized Units |
|   | Brown, Charlle   |           | 1/1/1955    | 1111111 | 0              | 11               |

• Enter daily units in the calendar grid — this will update the monthly usage totals automatically.

| Similar Montru:       | June 2018                       |      |             |           |           |      |         |          |                                                    |
|-----------------------|---------------------------------|------|-------------|-----------|-----------|------|---------|----------|----------------------------------------------------|
| Provider:             | Ability Network                 |      |             |           |           |      |         |          |                                                    |
| Service:              | Speech Therapy 👻                |      |             |           |           |      |         |          |                                                    |
| Deserves              | Oh and's                        | Su   | n Mon       | Tue       | Wed       | Thu  | Fri     | 5at      | Save                                               |
| Brown,                | Charlie                         |      |             |           |           |      | 1       | 2        | Status: Not Started                                |
| DOB: 1/1/<br>DMH: 111 | 1955<br>1111<br>Warne S         | 3    | 4           | 5         | 6         | 7    | 8       | 9        | 0 🗘 Fill Units                                     |
| SC. Buille            | , wayne 🖿                       | 1    | 11          | 12        | 13        | 14   | 15      | 16       |                                                    |
| Author<br>Dates: 1    | ization<br>/1/2018 - 12/31/2018 | 17   | 18          | 19        | 20        | 21   | 2 22 22 | 23       | Usage<br>Rate: \$17.00/unit<br>Units: 11/Total: 66 |
| YTD: 66               | units / 16.5 hrs.               | 24   | 25          | 26        | 27        | 28   | 29<br>2 | 30       | Billing: \$187.00                                  |
| Total. 1              | 52 units / 55 ms.               | l De | ttach docur | nentation | (0 attach | ned) |         |          |                                                    |
| Utilization (un       | its)                            |      |             |           |           |      | -       | Key: Use | ed Current YTD Future                              |

• Authorization, Usage, and Utilization grid show total usage vs. authorized units.

| Provider:         | Ability Network |                 |           |          |           |           |      |      |            |                                        |
|-------------------|-----------------|-----------------|-----------|----------|-----------|-----------|------|------|------------|----------------------------------------|
| Service:          | Speech Therapy  | •               |           |          |           |           |      |      |            |                                        |
| Deserve           | Oh aulta        |                 | Sun       | Mon      | Tue       | Wed       | Thu  | Fri  | Sat        | Save                                   |
| Brown,            | Charlie         |                 |           |          |           |           |      | 1    | 2          | Status: Not Started                    |
| DOB: 1/1/1        | 955             |                 | 3         | 4        | 5         | 6         | 7    | 8    | 9          |                                        |
| SC: Blinne.       | Wayne Mar       |                 |           |          |           |           |      |      |            | 0 🗘 Fill Units                         |
|                   |                 |                 | 10        | 11       | 12        | 13        | 14   | 15   | 16         |                                        |
| Authori           | zation          | 1/2010          | 17        | 18       | 19        | 20        | 21   | 22   | 23         | Usage<br>Rate: \$17.00/unit            |
| Dates: 1/         | 1/2018 - 12/3   | 1/2018<br>5 brs |           |          |           |           |      |      |            | Units: 0 / Total: 55<br>Billing: 50.00 |
| YTD: 66           | units / 16.5 hr | s.              | 24        | 25       | 26        | 27        | 28   | 29   | 30         |                                        |
| Total: 13         | 2 units / 33 hr | s.              | 0         |          |           | 10        |      | -    |            |                                        |
| Utilization (unit | s)              |                 | U attac   | in docun | ientation | lo attacr | ied) |      | Key: 📗 Use | d Current TTD Future                   |
| CT T T T T T      | TTUITT          | La contra       | CITE I VI | 10.11    |           | 1111      |      | 1111 |            | Care a Marca and                       |
| 0                 | 20              | 40              |           | 60       |           | 80        |      | 10   | )          | 120                                    |

### **Attach Progress Notes**

1. Click Attach Documentation below the calendar grid.

| 24             | 25     | 26       | 27        | 28   |
|----------------|--------|----------|-----------|------|
| 0 <u>attac</u> | hdocum | entation | (0 attach | ied) |

2. In the pop-up, use the upload icon to add files — note a description is required.

|                      |                                                                                | (i)          |              |
|----------------------|--------------------------------------------------------------------------------|--------------|--------------|
| File Name 🔺          | Description                                                                    | Last Updated | e 1 ±        |
| No files to display. |                                                                                |              | Upload files |
| add file<br>         | les<br>ses-<br>iebmp x Remove<br>oni Chuck photo<br>Select<br>s-<br>no folder] | save cancel  |              |

3. Uploaded files appear in a list; use the "X" to delete if needed.

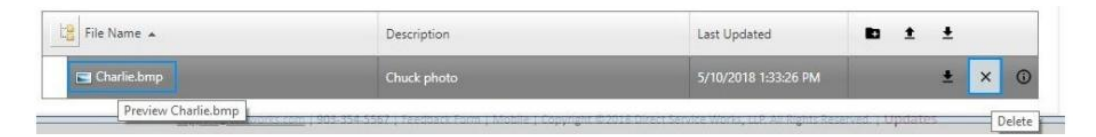

#### **Save Billing Entries**

- After entering units and attaching notes, click **Save** (this does not close the window, it saves the information you have entered for the individual).
- Scroll to repeat for all clients included in that service/month. Ensure all pages were viewed by using the page scroll at the bottom of the Create Billing Submission screen.

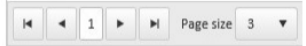

• Once all entries are made, click **Close** to return to the main Billing screen.

| Billing Month | June 2018 💌      |  |  |  |
|---------------|------------------|--|--|--|
| Provider      | Ability Network  |  |  |  |
| Service       | Speech Therapy 💌 |  |  |  |
|               |                  |  |  |  |

### Submit Billing

1. On the main Billing screen, click **Submit** for the relevant service and month.

| <br> |   |                |           |             |        |
|------|---|----------------|-----------|-------------|--------|
| >    | 1 | Speech Therapy | June 2018 | Not Started | Submit |

2. A confirmation pop-up will appear asking you to verify and certify that you want to finalize the service billing for the month — click **OK** to finalize.

| Messa | ige from webpage                                                                                                    |
|-------|----------------------------------------------------------------------------------------------------|
| (     | Clicking the Submit button indicates that all billing for the month/(s)<br>being submitted are complete and final. Is the service month complete<br>and you are sure you want to submit?                                                                                                    |
|       | I certify that the services submitted have been rendered in the amount<br>indicated and I have not received payment from other sources. If<br>payment is received from some other source, the authorizing<br>organization will be reimbursed up to the amount invoiced. I also<br>understand that once a service month has been submitted for a client<br>no additions can be made. |
|       | OK N Cancel                                                                                                    |

3. Status changes to **Submitted**, along with the date.

NOTE: Before submitting your billing for the month, all units provided and progress notes for all individuals MUST be submitted at the same time. Submission can only be

done once per month. Please be sure that all units for EVERY individual and their corresponding progress notes are all included for the month.

#### Handle Returned Submissions

- If BCFR needs revisions to your submitted billing, the billing is marked **Pending Updates**.
- You'll receive a secure message with instructions on the revisions required please make changes and re-submit.

#### **Use Secure Messaging**

• Access messages via the Home or View All Messages links.

| Home No New Messages                            | Provider, Test Log Out |
|-------------------------------------------------|------------------------|
| ECONE COUNTY Family<br>RESOURCES                |                        |
| Messages                                        |                        |
| There are no new messages.<br>View all messages |                        |

• You can compose, reply, forward, mark read/unread, and filter messages.

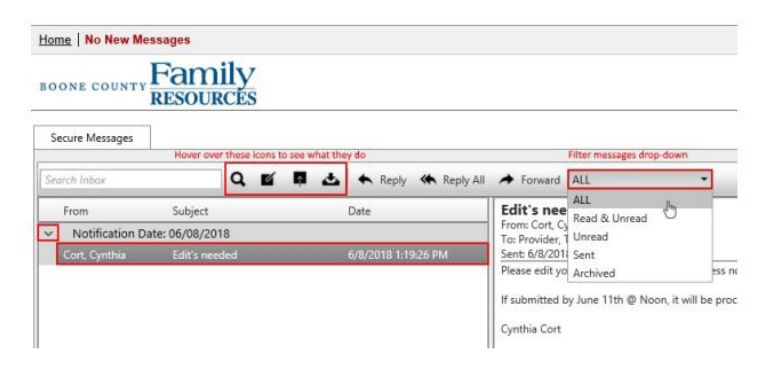

# BCFR e-Billing FAQ Summary

## (For full details, please refer to the complete FAQ on the BCFR website.)

- **Submission Deadline:** Billing must be submitted by 5:00 PM on the 5th of each month to ensure payment within the same month. If the 5th falls on a weekend or holiday, the deadline is 5:00 PM on the following business day.
- **Payment Schedule:** Payments are sent on the 20th of each month. If the 20th falls on a weekend or holiday, payment will be sent on the prior business day.
- **Grace Period:** Submissions are accepted up to 95 days after the service month. Requests submitted beyond this period require prior approval from BCFR.
- **Unit Tracking:** SETWorks tracks both monthly ("soft") unit limits and total authorized ("hard") unit limits. Units may be flexibly used within the approved authorization period.

# 🔧 Important Reminders

- **Review Before Submission:** Ensure all clients and supporting documentation (e.g., progress notes) are included before submitting. Once submitted, billing entries are final.
- **Monitor Unit Usage:** Regularly review "Used" vs. "Authorized" units in SETWorks to prevent overutilization.
- **Support & Corrections:** For missing authorizations or required corrections, contact: <a href="mailto:serviceprocurement@bcfr.org">serviceprocurement@bcfr.org</a> or your Agency assigned staff.